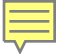

# Summary Report Training - EOY

Recorded August 2023

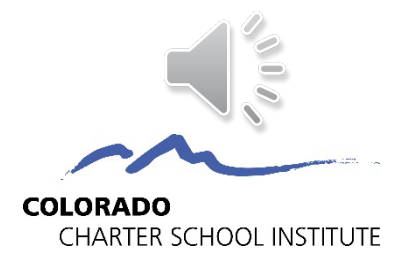

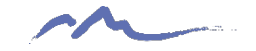

## How is EOY data used?

- Used by CDE in determination of a school's plan type
- Used by CSI in determination of a school's accreditation rating
- Considers student demographic information as well as exit data used to calculate completion, graduation, dropout, and mobility rates.

## **EOY Summary Deadlines**

#### **Summary Review**

- Last chance for schools to review and update all data fields
- CSI internal checks still in progress and may require limited updates in Fall
- Graduate records should be updated before this deadline
- Summary Assurance Report Due ~ end of August\*
- Electronic assurance form to replace signed certification

\*For specific deadlines, check one of the following resources:

CSI online calendar
Weekly Update email

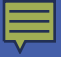

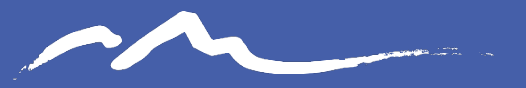

COLORADO CHARTER SCHOOL INSTITUTE

#### Sample Report Walk Through

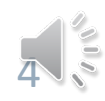

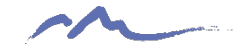

## Summary Report Contents

#### Admin Tabs

- Instructions
- Summary Assurance Report

#### **CDE Calculations**

- Membership
- Mobility
- Attendance & Truancy

#### **For High Schools**

- Grad Complete
- AYG Records

#### **School Data**

- Warnings
- Snapshot *Filter to find data causing issues.*

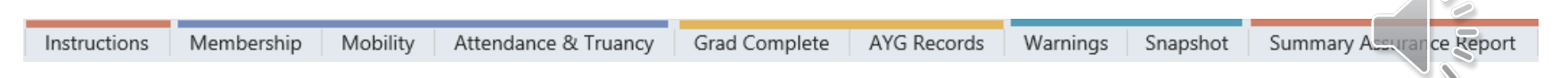

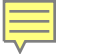

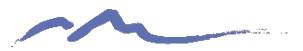

### **Instructions Tab**

This information should be read in its entirety since it provides all the instructions and deadlines schools.

#### Instructions The data included in this EOY Summary Report were derived from the Student Demographics, Student School Association, and Graduation Guideline (if applicable) files your school submitted for the 22-23 school year. This final review is important for all CSI schools, but it is particularly important for schools serving secondary students (grades 7-12) because rates such as graduation, completion, dropout rates are determined from this data. It is possible that data presented in this final reports mirrors data presented in the initial report review phase, particularly if your school did not request changes to your data. DEADLINE: The deadline to complete your review of this summary report and submit the electronic Assurance Form is August 29, 2023. Please send any questions you have to submissions\_csi@csi.state.co.us and one of the data submissions team members will be in touch. Please review each of the tabs in this report for accuracy. A brief description for each tab and associated rate is provided in the table below, but schools should consult the CDE resources for more detailed information. Resources to support in your review of this summary report, and details about each tab in this spreadsheet, can be und 💋 ow General CSI resources for this collection: https://resources.csi.state.co.us/end-of-year/. CDE resources related to mobility, stability, and graduation rates; https://www.cde.state.co.us/datapir line/snap\_eoy der \*\* Rate and Report Information header. CDE training on AYG and other graduation statistics explained: https://www.cde.state.co.us/datapineline 022seytraining\_atavalidationreport\_video Resources are also available on the Colorado Education Statistics webpage: https://www.cdr. are, .us, lereval/ Report Description Membership tab- EOY End of Year Membership by Grade port displa, the non-per of students reported at your school by grade, federal race categories, and This gend in the school year. The lower right table contia 5 ret ... rode counts. Retenion codes indicate to CDE that the student will be repeating a grade the followi \_chool year Mobility tab- Mobility Rates by School, Grade, repurprovides the mobility rates at the school for the selected school year. Data is aggregated by grade Race/Ethnicity, Gender, and IPST leve by race/ethnicity, by instructional program service type, and by gender. See link above for help document. Attendance & Truancy tab - Attendance & Truancy rates whis report includes attendance and truancy data. complited by CDE. Grad Complete tab- All Graduation and Completion Rates This report lists the 4 to 7 year graduation and completion rates. For more information on calculations in this for AYG (applicable to secondary schools only) tab, please refere to the CDE Training, linked above. Warnings tab- Student EOY Error Detail Report Contains any remaining warnings from your End of Year files. Please review the warnings as they may indicate a data inaccuracy. Please be sure to review and address all SE722 Warnings Snapshot Data tab This report contains all students who were error free, included in both the SD and SSA files, and met all necessary criteria to be reported for the End of Year Collection. AYG Records - Students with an AYG in the current year This report contains a listing of students with an Anticipated Year of Graduation in the current year.

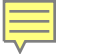

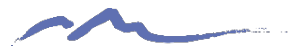

### **Membership Tab**

This data should reflect the number of students who attended your school *at any point* during the year and not just students who were still active on the last day of school.

|                    |             | EOY End of Yes                                                                                                    | ar Membership by S<br>Data Su<br>Studen | chool, Grade, Gender<br>mmary Report<br>It End of Year | and Race/Ethnicit   | ty                                            |
|--------------------|-------------|----------------------------------------------------------------------------------------------------|-----------------------------------------|--------------------------------------------------------|---------------------|-----------------------------------------------|
| Schook Sample Sc   | hool        |                                                                                                    |                                         |                                                        |                     |                                               |
|                    | PUPIL COUNT | Not Eligible<br>Lunch count<br>in SD File                                                                                                    | Free Lunch count<br>in SD File          | Reduced<br>Lunch count in<br>SD File                   |                     |                                               |
| Grade K Full Day   | 134         | 1582                                                                                                    | 271                                     | 173                                                    |                     |                                               |
| Grade 01           | 136         |                                                                                                    |                                         |                                                        |                     |                                               |
| Grade 02           | 138         | FRL status is us                                                                                                    | ed to update the econo                  | mically disadvantaged of                               | olart group that we | ort for it lineut, graduation and mobility ra |
| Grade 03           | 140         |                                                                                                    |                                         |                                                        |                     |                                               |
| Grade 04           | 145         |                                                                                                    |                                         |                                                        |                     |                                               |
| Grade 05           | 144         |                                                                                                    |                                         |                                                        |                     |                                               |
| Grade 06           | 147         | No retention                                                                                                    | Retention code<br>repeating a g         | Rete in code<br>2 - A ENT                              |                     |                                               |
| Grade 07           | 145         | 211                                                                                                    |                                         | 1                                                      |                     |                                               |
| Grade 08           | 146         |                                                                                                    |                                         |                                                        |                     |                                               |
| Grade 09           | 144         | Retention co.                                                                                                    | to, insthe silent                       | will a repeat of grade                                 | for the 20-21 SY.   |                                               |
| Grade 10           | 145         | available in the second second s | prec. the big                           | per errors.                                            |                     |                                               |
| Grade 11           | 544         | A mich code .                                                                                                    | ticates - erd                           | will by returning for the 2                            | 20-21 SY to complet | te an ASCENT program.                         |
| Grade 12           | 42.20       |                                                                                                    |                                         |                                                        |                     |                                               |
| American Indian    | PUPI OUNT   |                                                                                                    |                                         |                                                        |                     |                                               |
| Asian              |             |                                                                                                    |                                         |                                                        |                     |                                               |
| Black              | 14          |                                                                                                    |                                         |                                                        |                     |                                               |
| Hispanic or Latino | 521         |                                                                                                    |                                         |                                                        |                     |                                               |
| White              | 1,075       | · · · · · · · · · · · · · · · · · · ·                                                                                                    |                                         |                                                        |                     |                                               |
| Native Hawaiian    |             |                                                                                                    |                                         |                                                        |                     |                                               |
| Two or More Races  | 91          |                                                                                                    |                                         |                                                        |                     |                                               |
|                    | PUPIL COUNT |                                                                                                    |                                         |                                                        |                     |                                               |
| Female             | 926         |                                                                                                    |                                         |                                                        |                     |                                               |
| Male               | 914         |                                                                                                    |                                         |                                                        |                     |                                               |
|                    | 4 5 1 5     |                                                                                                    |                                         |                                                        |                     |                                               |

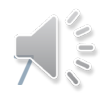

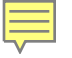

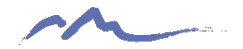

## Mobility Tab

| School : Sample School | k              |                                            |                    |                                            |                                                  |                                       |                                               |
|------------------------|----------------|--------------------------------------------|--------------------|--------------------------------------------|--------------------------------------------------|---------------------------------------|-----------------------------------------------|
|                        | PUPIL<br>COUNT | TOTAL<br>TUDENTS<br>WHO<br>WERE<br>STABLE  | STABILITY<br>RATE  | TOTAL<br>STUDENTS<br>WHO<br>WERE<br>MOBILE | tUDENT<br>tOBILITY<br>RATE<br>(induplicate<br>d) | TOTAL<br>INSTANCE<br>S OF<br>MOBILITY | MOBILITY<br>INCIDENCE<br>RATE<br>(duplicated) |
| Grade K Half Day       | 29             | 29                                         | 100.0%             | 0                                          | 0.0%                                             | 0                                     | 0.0%                                          |
| Grade K Full Day       | 24             | 23                                         | 95.8%              | 1                                          | 4.2%                                             | 1                                     | 4.2%                                          |
| Grade 01               | 52             | 50                                         | 96.2%              | 2                                          | 3.8%                                             | 2                                     | 3.8%                                          |
| Grade 02               | 54             | 51                                         | 94.4%              | 3                                          | 5.0%                                             | 3                                     | 5.6%                                          |
| Grade 03               | 54             | 52                                         | 96.3%              | 2                                          | 3.7%                                             | 2                                     | 3.7%                                          |
| 0                      | -              |                                            |                    |                                            |                                                  | 1                                     | 1.9%                                          |
| Grade 05               | 54             | 51                                         | 94.4%              | 3                                          | 5.6%                                             | 3                                     | 5.0%                                          |
| Grade 06               | 100            | 98                                         | 98.0%              | 2                                          | 2.0%                                             | 2                                     | 2.0%                                          |
| Grade 07               | 93             | 89                                         | 95.7%              | - 4                                        | 4.3%                                             |                                       | 4.35                                          |
| Grade 08               | 86             | 85                                         | 98.8%              | 1                                          | 1.2%                                             | 1                                     | 1.2%                                          |
| Grade 09               | 68             | 65                                         | 95.6%              | - 5                                        | 4.45                                             | 3                                     |                                               |
| Grade 10               | 68             | 67                                         | 98.5%              | 1                                          | 1.5%                                             |                                       | 155                                           |
| Grade 11               | 46             | 46                                         | 100.0%             |                                            | 125                                              |                                       | 0.0%                                          |
| Grade 12               | 42             | 41                                         | 97.5               | $\square$                                  | 1 2 1                                            | 1                                     | 2.4%                                          |
|                        | PUPIL<br>COUNT | TOTAL<br>STUDENTS<br>WHO<br>WERE<br>STABLE | STRUTY_            | S TOTAL                                    | MOBILITY_<br>RATE                                | NSTANCE<br>S OF<br>MOBILITY           | _RATE                                         |
| American Indian        |                | 1                                          | 100.64             | - 0                                        | 0.0%                                             | 0                                     | 0.0%                                          |
| Asian                  | 23             |                                            | 10.0%              | 0                                          | 0.0%                                             | 0                                     | 0.0%                                          |
| Black                  | 11             | 11                                         | 1.0%               | 0                                          | 0.0%                                             | 0                                     | 0.0%                                          |
| Hispanic or Latino     | 171            | 161                                        | 4.2%               | 10                                         | 5.8%                                             | 10                                    | 5.8%                                          |
| White                  |                |                                            | 97.7%              | 13                                         | 2.3%                                             | 13                                    | 2.3%                                          |
| Native Hawaiia         |                | 1                                          | 100.0%             | 0                                          | 0.0%                                             | 0                                     | 0.0%                                          |
| Two or Morenaces       | 00             | 59                                         | 98.3%              | 1                                          | 1.7%                                             | 1                                     | 1.7%                                          |
| 5                      | PL<br>0.NT     | TOTAL<br>STUDENTS<br>WHO<br>WERE<br>STABLE | STABILITY_<br>RATE | TOTAL<br>STUDENTS<br>WHO<br>WERE<br>MOBILE | MOBILITY_<br>RATE                                | TOTAL<br>INSTANCE<br>S OF<br>MOBILITY | _RATE                                         |
| Female                 | 434            | 423                                        | 97.5%              | 11                                         | 2.5%                                             | 11                                    | 2.5%                                          |
| Male                   | 389            | 376                                        | 96.7%              | 13                                         | 3.3%                                             | 13                                    | 3.3%                                          |
| Total                  | 823            | 799                                        | 97.1%              | 24                                         | 2.9%                                             | 24                                    | 2.9%                                          |
|                        |                |                                            |                    |                                            |                                                  |                                       |                                               |

**Pupil Count** – total number of students enrolled *at any time* during the school year.

**Stability** – the number of students who remained at your school for the full 21-22 school year, beginning on Count Day.

**Mobility** – the number of students who moved in or out of your school at any point during the school year after Count Day. At least 10 days.

Fore more support: access the Mobility Rate Validation Instructions on the EOY page: resources.csi.state.co.us/end-of-year/

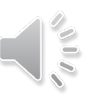

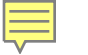

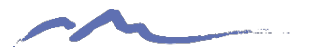

### Attendance & Truancy

Overall calculations for school wide Attendance and Truancy.

| Pelook                                     |                                      |                                   |                                   | 1                                   |                                    |                                   | 1                   |                                   |                                                                                | 1                                                                                 |                                                                         |                                                             |
|--------------------------------------------|--------------------------------------|-----------------------------------|-----------------------------------|-------------------------------------|------------------------------------|-----------------------------------|---------------------|-----------------------------------|--------------------------------------------------------------------------------|-----------------------------------------------------------------------------------|-------------------------------------------------------------------------|-------------------------------------------------------------|
| school:                                    |                                      |                                   | Å                                 | tendance                            | A Transce D                        |                                   |                     |                                   |                                                                                |                                                                                   |                                                                         |                                                             |
| PupilEnrollmant<br>(fram Octobor<br>Count) | Average Daily<br>Membership<br>(ADH) | Average<br>Tatel Deyr<br>Parrible | Student<br>Total Days<br>Attended | Student<br>Total<br>Days<br>Excurad | Student Tatal<br>Days<br>Unexcured | Student<br>Tatal Days<br>Paurible | Attendence<br>Fiele | Treency<br>Rote                   | Count of<br>Habitually<br>Truant<br>Students (4<br>or more days<br>in 1 Manth) | Count of<br>Habitually<br>Truent<br>Studentr<br>(10 or<br>marc days<br>in 170 or) | Count of<br>Habitually<br>Truant<br>Students<br>(mutboth<br>conditions) | Number of<br>Students<br>with<br>Chronic<br>Abrenteeis<br>m |
| WARNINGS:                                  |                                      |                                   |                                   | -                                   |                                    |                                   |                     |                                   | n                                                                              |                                                                                   |                                                                         |                                                             |
| Errar Herrage                              | SASID                                | LartName                          | FirstName                         | SPED                                | Tatal Days<br>Attended             | Tatal D<br>Exerce                 | Tati ya<br>Unani    | Tatal Dayz<br>Mirrod<br>Surponzia | Tatal Days<br>Peuriblo                                                         | Habitually<br>Truent                                                              | Obvanically A                                                           | lbront                                                      |
|                                            |                                      |                                   |                                   |                                     |                                    |                                   |                     |                                   |                                                                                |                                                                                   |                                                                         |                                                             |
|                                            | (                                    | C                                 | Y                                 |                                     |                                    |                                   |                     |                                   |                                                                                |                                                                                   |                                                                         |                                                             |
| Student Total Da                           | ys Possible = Si                     | udent Total Day                   | tiended + 3                       | sual memo                           | tal Student Days                   | Excused Abs                       | ence + Student T    | ays.<br>otal Student              | Days Unexcur                                                                   | sed Absence                                                                       | . –                                                                     |                                                             |
| Attendance Rate                            | = Student Total D                    | ays Atterwed                      | sivided by Stud                   | ient Total E                        | ays Possible                       |                                   |                     |                                   |                                                                                |                                                                                   |                                                                         |                                                             |
| Fruancy Rate = 5                           | Student Total Days                   | s Unexcused di                    | vided by Stude                    | nt Total Da                         | ays Possible                       |                                   |                     |                                   |                                                                                |                                                                                   | -                                                                       |                                                             |

Fore more support:

access the EOY Training: Attendance Fields resource on the EOY page:

resources.csi.state.co.us/e nd-of-year/

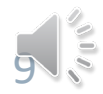

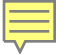

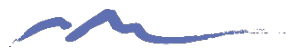

### Grad Complete Tab

Only for schools with 9<sup>th</sup>-12<sup>th</sup> grades.

Provides the 4-, 5-, 6-, and 7-year graduation and completion rates for students.

| 7           |               | EO                    | EOY All Graduation and Completion Rates for AYG<br>EOY Initial Summary Report AYG =Anticipated Year of Graduation |      |                 |                 |                      |                     |        |  |  |  |  |
|-------------|---------------|-----------------------|----------------------------------------------------------------------------------------------------|------|-----------------|-----------------|----------------------|---------------------|--------|--|--|--|--|
| School :    |               |                       |                                                                                                    |      |                 |                 |                      |                     |        |  |  |  |  |
| School Code | School Name   | Graduation Base Count | Graduate Count                                                                                                    |      | Completer Count | Completion Rate | Still Enrolled Count | Still Enrolled Rate |        |  |  |  |  |
| 1234        | SAMPLE SCHOOL |                       | 118                                                                                                    | 4.4% | 8               | 94.4%           | 5                    | 4.0%                | 4 Year |  |  |  |  |
| 1234        | SAMPLE SCHOOL | 37                    | 135                                                                                                    | 8.5% |                 | 98.5%           | 0                    | 0.0%                | 5 Year |  |  |  |  |
| 1234        | SAMPLE SCHOOL |                       | 1                                                                                                    | 7.8% | 3               | 99.3%           | 0                    | 0.0%                | 6 Year |  |  |  |  |
| 1234        | SAMPLE SCHOOL | 114                   |                                                                                                    | 5.6% |                 | 99.1%           | 0                    | 0.0%                | 7 Year |  |  |  |  |

Graduate: a student receiving high school diploma.

- Graduated exit code = 90
- Graduated and received GED in same year exit code = 95

**Completer:** a student receiving high school diploma, GED, or certificate of completion.

• Exit code = 92, 93, 94

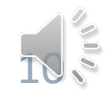

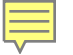

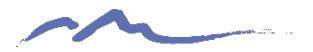

## AYG Records Tab

Only for schools with 9<sup>th</sup>-12<sup>th</sup> grades.

Checks graduation exits, retention exits, and dropout numbers.

| School Co | SCHOOL NAME   | Last Name | First Name | SASID    | Anticipate | Starting G | Starting Yo | Starting D | Last Repor | School Exi | Adjustmer | Graduati | t Other C | on Still Enri | Dropout | Expulstion or | GED Transfer |
|-----------|---------------|-----------|------------|----------|------------|------------|-------------|------------|------------|------------|-----------|----------|-----------|---------------|---------|---------------|--------------|
| 1234      | Sample School | Smith     | Jan        | 23153012 | 2019       | 090        | 2016        | 8001       | 2019       | 90         | 00        |          | 1         | 1             | 0       | 0             |              |
| 1234      | Sample School | Doe       | Jane       | 29070232 | 2019       | 090        | 2016        | 8001       | 2019       | 90         | 00        |          | 1_        | 1             | 0       | 0             |              |
| 1234      | Sample School | Johnson   | Ату        | 50121069 | 2019       | 090        | 2016        | 8001       | 2019       | 90         | 00        |          |           | 1             | 0       | 0             |              |
| 1234      | Sample School | Jackson   | Jean       | 45684474 | 2019       | 090        | 2016        | 8001       | 2019       | 90         | 00        |          | 1         | 1             | 0       | 0             |              |
| 1234      | Sample School | Doole     | Elanor     | 57392973 | 2019       | 090        | 2016        | 8001       | 2019       | 90         | 00        |          |           | 1             | 0       | 0             |              |
| 1234      | Sample School | Smith     | Jennifer   | 20263645 | 2019       | 090        | 2016        | 8001       |            | 0          | 'ng       |          |           | 1             | 0       | 0             |              |
| 1234      | Sample School | Da Silva  | Bill       | 54181792 | 2019       | 090        | 2016        | 8001 🕳     | 2019       |            |           |          | 1         | 1             | 0       | 0             |              |
| 1234      | Sample School | Macchio   | James      | 30915768 | 2019       | 090        | 2016        | 8001       | 119        |            | 00        |          | 1         | 1             | 0       | 0             |              |
| 1234      | Sample School | McConnell | Annette    | 94030824 | 2019       | 090        | 2016        | 1          | 2.         | 90         | 00        |          | 1         | 1             | 0       | 0             |              |
| 1234      | Sample School | Quals     | Jessica    | 96397376 | 2019       | 090        | 2016        | Q          | 2019       | 90         | 00        |          | 1         | 1             | 0       | 0             |              |
| 1234      | Sample School | Rodriguez | Sarah      | 55725099 | 2019       | 090        | 2016        | 201        | 2019       |            | 00        |          | 1         | 1             | 0       | 0             |              |
| 3 1234    | Sample School | Smith     | William    | 13609575 | 2019       |            | 2017        | 01         | 19         | 90         | 00        |          | 1         | 1             | 0       | 0             |              |
| 1234      | Sample School | Rachels   | Janet      | 84203648 | 2019       | 090        | 24          | ξ 1        | 2019       | 90         | 00        |          | 1         | 1             | 0       | 0             |              |
| 5 1234    | Sample School | Robbin    | Caleb      | 10889    | 119        | 090        | 2016        |            | 2019       | 90         | 00        |          | 1         | 1             | 0       | 0             |              |
| 5 1234    | Sample School | Halpert   | Archie     | 557151   | 200        | 090        | 16          | 8001       | 2019       | 90         | 00        |          | 1         | 1             | 0       | 0             |              |
| 1234      | Sample School | Nelson    | Linda      | 4148379. | 019        |            | 2           | 8001       | 2019       | 90         | 00        |          | 1         | 1             | 0       | 0             |              |
| 8 1234    | Sample School | Blake     | a del      | 85798830 | 19         | 090        | 2016        | 8001       | 2019       | 90         | 00        |          | 1         | 1             | 0       | 0             |              |
| 1234      | Sample School | Urban     | strathan   | 31960965 | 2          | 090        | 2016        | 8001       | 2019       | 90         | 00        |          | 1         | 1             | 0       | 0             |              |
| 1234      | Sample School | McGee     | 2          | vane 1   | 20         | 100        | 2017        | 8001       | 2019       | 90         | 00        |          | 1         | 1             | 0       | 0             |              |
| 1234      | Sample School | Kine      | Jamal      | 327974   | 2019       | 090        | 2016        | 8001       | 2019       | 90         | 00        |          | 1         | 1             | 0       | 0             |              |
| 2 1234    | Sample School | Rada      | Mary       | or s     | 2019       | 090        | 2016        | 8001       | 2019       | 90         | 00        |          | 1         | 1             | 0       | 0             |              |
| 8 1234    | Sample School | Yates     | Rachel     | 10326606 | 2019       | 090        | 2016        | 8001       | 2019       | 90         | 00        |          | 1         | 1             | 0       | 0             |              |

| Class of                                                                            | 2018 Graduation Rate Calculation                                                                                                    |
|-------------------------------------------------------------------------------------|----------------------------------------------------------------------------------------------------|
|                                                                                     | Four-Year Graduation Rate =                                                                                                    |
| Number of st<br>enterir                                                             | udents receiving a regular diploma in four years or less of<br>ng from ninth grade during the 2017-18 school year                                                                                                    |
|                                                                                     | DIVIDED BY                                                                                                    |
| (Number<br>trar                                                                     | of students entering from ninth grade <b>plus</b> number of<br>isfers in <b>minus</b> number of verified transfers out)                                                                                                    |
| NOTE: Beginn<br>students as tr<br>educational r<br>request is not<br>student as a c | ing in 2006-07, Colorado school districts could not report<br>ansfers unless an official request for the student's<br>ecords is received from the school in question. If this<br>received, the Colorado district is required to report the<br>dropout. |
|                                                                                     |                                                                                                    |
|                                                                                     |                                                                                                    |

| State of Colorado - Grand Totals                                                                            |                                                                                 |                                                                                                    |  |  |  |  |  |  |
|----------------------------------------------------------------------------------------------------|---------------------------------------------------------------------------------|----------------------------------------------------------------------------------------------------|--|--|--|--|--|--|
| Class of 2018<br>4-year graduation rate: 80.7%<br>How are these rates calculated?<br>Special Considerations | Class of 2017<br>4-year graduation rate: 79.0%<br>5-year graduation rate: 84.2% | Class of 2016<br>4-year graduation rate: 78.9%<br>5-year graduation rate: 84.1%<br>6-year graduation rate: 85.6% |  |  |  |  |  |  |

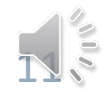

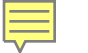

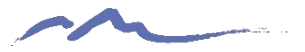

## Warnings Tab & SE722

Warnings should always be reviewed to determine the accuracy of your data, if the data is accurate, then no further action needs to be taken.

| A          | В       | C D                |   | E           | F        | G        | н          | - I      |
|------------|---------|--------------------|---|-------------|----------|----------|------------|----------|
| Error Ty 👻 | Error C | Error M - District | - | SASID 💌     | Studen 👻 | Studen 👻 | Studen 👻   | Studen 👻 |
| W          | SE138   | WARNING 8001       |   | 1235789425  | Sandra   | lge      | Brenton    | 01       |
| W          | SE163   | This stude 8001    |   | 1235789426  | Tara     | sergent  | Katelyn    | 02       |
| W          | SE210   | Language 8001      |   | 1235789427  | Tamekia  | b, to    | Lyle       | 01       |
| W          | SE210   | Language 8001      |   | 1235789428  | Ju ta    | Lo Her   | Peggie     | 02       |
| w          | SE722   | These stu 8001     |   | 1235789*    | Wes in   | Max      | Tanisha    | 01       |
| w          | SE722   | These stu 8001     |   | 1235, 9426  | ) arda   | Celho    | Verona     | 01       |
| W          | SE722   | These stu 8001     |   | 15785 27    | sharyn   | Cardiel  | Willetta   | 02       |
| w          | SE722   | These stu 8001     |   | 13. 78942   | Muriel   | Hudec    | Cinderella | 02       |
| w          | SE722   | These stu 80       |   | 1. 357. 425 | amra     | Delcid   | Marcelino  | 01       |
| W          | SE722   | These stu 800.     |   | 12 5789426  | Carie    | Holtman  | Michal     | 01       |
| w          | SE722   | Thes               |   | 12789427    | Beckie   | Oakman   | Lonna      | 01       |
| W          | SE722   | These ture. 1      |   | 1235789428  | Cornell  | Tuch     | Carolee    | 01       |
| W          | SE722   | These . 001        | • | 1235789425  | Brenton  | Mintz    | Marylee    | 02       |
| w          | SE722   | S (8001            |   | 1235789426  | Pura     | Corley   | Jennine    | 02       |
| W          | SE722   | Thes stu 8001      |   | 1235789427  | Dora     | Blaha    | Nana       | 01       |
| W          | SE722   | Tse stu(8001       |   | 1235789428  | Tyron    | Roles    | Francisca  | 01       |
| w          | SE722   | These stu 8001     |   | 1235789425  | Doretta  | Rench    | Weldon     | 01       |
| W          | SE722   | These stu 8001     |   | 1235789426  | Albina   | Fritch   | Inell      | 02       |
| W          | SE722   | These stu(8001     |   | 1235789427  | Indira   | Monaghar | Switalski  | 02       |
| w          | SE722   | These stu 8001     |   | 1235789428  | Alondra  | Gillon   | Gammon     | 01       |

#### SE722 will turn into Errors!

Collect <u>Adequate Documentation</u> from receiving school to address these future errors.

Fore more support: access the *Clearning SE700 Warnings* resource on the EOY page: resources.csi.state.co.us/end-of-

<u>year/</u>

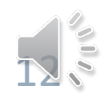

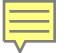

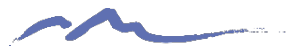

## **Snapshot Tab**

The Snapshot tab includes all of the Error Free data from your school that CDE recognizes as being valid and on record at the close of the collection. This information includes demographic identifiers, codes indicating Entry/Exit and any services they've received at your school.

| District Code | LASID      | SASID dent's Last N  | dent's First N | kent's Middle | Nudent's Ge | indident's Birth Dud | ent's Ethnic Race Na | dive Jent's Race A | Jent's Race 83e | n's Race Web | 's Race Halen | t's Federal ( | uage Backgr | e Reduced Li | guage Profice | nguage Progr Title I Student | Mgrant | Homeless 1 |
|---------------|------------|----------------------|----------------|---------------|-------------|----------------------|----------------------|--------------------|-----------------|--------------|---------------|---------------|-------------|--------------|---------------|------------------------------|--------|------------|
| 8001          | 8001116038 | 1706266003 Smith     | Jan            | Machelle      | 61          | 08172004 0           | 6                    | 5                  | 5 1             | 0            |               | -             | eng         | 50           | 5             | 00 0                         | b '    | 5 5        |
| 8001          | 8001218301 | 1033654729 Doe       | Jane           | NMN           | 101         | 04012009 1           | 0                    | 0                  | 5 5             | ð            |               | 4             | spa         | 01           | 2             | 010                          | 0      | 5 1        |
| 8001          | 001112016  | 1032440682 Johnson   | Amy            | Ann           | 101         | 06012001 0           | 0                    | 5                  | 5 5             | 5            |               |               | eng         | 60           | 5             | 00 0                         | b .    | 5 1        |
| 8001          | 8001218413 | 1092977289 Jackson   | Jean           | Chi           | 101         | 01032011 1           | 5                    | 1                  | 5 5             | 0            |               |               | eng         | 00           | 5             | 00 0                         | 6      | 5 5        |
| 8001          | 8001117025 | 1057502374 Doole     | Elanor         | Anne          | 101         | 12112005 0           | 5                    | 5                  | 5 5             |              | 0             |               | 1           | 00           | 5             | 00.0                         | 6      | 5 1        |
| 8001          | 8001218122 | 1872047965 Smith     | Jerniter       | Joy           | 101         | 09182013 0           | 0                    | 5                  | 5               |              | 2             |               | ing .       | 00           | 5             | 00 0                         | 6      | 5 1        |
| 8001          | 0001218220 | 1341714008 Da Silva  | 84             | Seamus        | 12          | 12202010 0           | 5                    | 5                  | 5 1             | 1            | 5             | 10            | eng .       | 51           | 5             | 000                          | 6      | 5 1        |
| 8001          | 8001915118 | 1089662204 Macchio   | James.         | NMN           | 101         | 05052000 0           | 0                    | 1                  | 0 1             | 1            |               | -             | eng         | 00           | 5             | 00 0                         | 6      | 5 5        |
| 8001          | 8001913016 | 1488903503 McConnell | Arnette        | Ayden         | 101         | 03062001 0           | 6                    | 5                  | 0 5             | 1            | 1             | 5             | eng         | 00           | 5             | 00 0                         | 6      | 5 1        |
| 8001          | 8001116011 | 1154099345 Quals     | Jessica        | Lauren        | 101         | 12142004 0           | 6                    | 0                  |                 | 0            | 10            | 5             | eng         | 00           | 0             | 000                          | 6      | 5 5        |
| 8001          | 001118026  | 1453037944 Rodriguez | Sarah          | Jordan        | 51          | 59262007 5           | 0                    | 0                  | 0 7             | 0            | 2             | 4             | eng         | 00           | 5             | 000                          | 6      | 5 1        |
| 8001          | 8001117085 | 1169640164 Smith     | William        | Profit        | 12          | 03032000 0           | 100                  | 0                  | 0. 1            | 0            | 20            | 5             | eng         | 50           | 5             | 000                          | 6      | 5 1        |
| 8001          | 8001113038 | 1135891683 Rachels   | Janet          | Renae         | 101         | 02232002 0           | 0                    |                    | 1               | Ð            | 20            | 5             | eng         | 01           | 5             | 000                          | 6      | 5 1        |
| 8001          | 8001118475 | 1136338386 Robbin    | Caleb          | Dante         | 102         | 09042000 0           | 0                    | 0                  | 5               | 5            | 10            | 5             | eng         | 50           | 5             | 00'0                         | 5      | 5 1        |
| 8001          | 8001118484 | 1450573285 Halpert   | Archie         | Chalmers      | 62          | 12162006 1           | 0                    |                    | 1               | 0            | 10            | 5             | eng         | 00           | 0             | 000                          | 6      | 0 1        |
| 8001          | 8001113066 | 1169576465 Nelson    | Linda          | TaeYang       | 101         | 11272001 0           |                      |                    | 5 5             | 5            | 10            | 2             | eng         | 50           | 5             | 00 0                         | 6      | 5 1        |
| 8001          | 8001115098 | 1191359792 Blake     | Michael        | Jesse         | 102         | 1 1000               |                      | 0                  | 5 5             | 0            | 2             | 4             | eng         | 00           | 0             | 00 0                         | 5      | 5 1        |
| 8001          | 8001118003 | 1193587735 Urban     | Johnathan      | Amaru         | 12          | 02032007 1           |                      | -0                 | 5 1             | 5            | 5             | 4             | eng         | 50           | 5             | 00 0                         | 6      | 5 1        |
| 8001          | 8001218156 | 1198786232 McGee     | Alyssa         | Fath Ember    | 51          | Lagrande .           | 0                    | 5                  | 5 5             | 0            | 10            | 4             | eng         | 00           | 5             | 00 0                         | 6      | 5 2        |
| 8001          | 8001115060 | 1200207524 Kime      | Jamal          | James         | 102         | 02042004             | 0.5                  | 5                  | 5 5             | 5            | 5             | 4             | eng         | 50           | 5             | 000                          | 6      | 5 7        |
| 8001          | 8001218228 | 1214324967 Rada      | Mary           | Allison       | 101         | 05262012             | 0                    | 0                  | 5 5             | 0            | 10            | 5             | eng         | 00           | 5             | 000                          | 6      | 5 1        |
| 8001          | 8001117045 | 1215895293 Yates     | Rachel         | Mane          | 61          | 12022                | 0                    | 5                  | 5 5             | 5            | 10            | 5             | eng         | 01           | 5             | 0'00                         | b      | 5 7        |

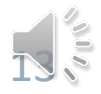

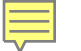

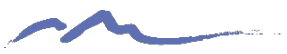

## **Summary Assurance Report**

In lieu of a signed summary report, the Summary Assurance Report indicating that the reports have been reviewed, corrected as needed, and approved for final submission to CDE.

22-23 EOY Summary Assurance Report

| 22-23 Summary Assurance Report                              | School Code:                |                                                                                    |
|-------------------------------------------------------------|-----------------------------|------------------------------------------------------------------------------------|
| Instructions                                                |                             |                                                                                    |
| After relevant school staff have reviewed the 22-23 EOY Sur | nmary Report provided by    | and on med that that is mplete and accurate to the best of the school's            |
| knowledge, please submit this EOY Summary Assurance.        |                             |                                                                                    |
|                                                             |                             |                                                                                    |
| DEADLINE: The deadline to complete your r view or this su   | nn, ry repirt ind subjit th | electronic A summer Form is August 29, 2023. Please send any questions you have to |
| submissions_csi@csi.state.co.us and one o. bo data subr     | tea monoers vill            | i in touch.                                                                        |
|                                                             |                             |                                                                                    |
| Please click on the link below to access the Simmari Astur  | rance Form:                 |                                                                                    |
|                                                             | 2022-2023 Sum               | mary Assurance Report                                                              |

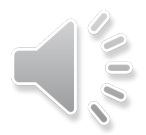

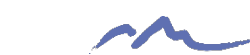

### Resources

- General CSI End of Year resources
- CDE End of Year resources
- CDE Colorado Education Statistics

Refer to links on left of this webpage—graduation, completion, and mobility/stability statistics

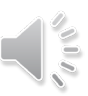

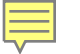

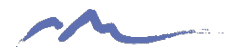

## **Next Steps**

- Retrieve your Summary Report from G-Drive.
- Review and validate data
  - If data needs to be updated, do one of the following by the Initial Summary Review deadline:
    - 1. Send an email to <u>submissions\_csi@csi.state.co.us</u> with a description of the edits needed; OR
    - 2. Update a copy of your most recent file submission (highlighting edited cells), upload to G-Drive & email CSI; OR
    - 3. Request to walk through changes needed with a CSI staff member
- Once data has been deemed accurate, complete the Summary Assurance Report Form by using the link.
- You do **not** need to sign the Summary Report this year.

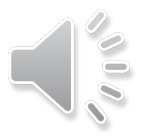

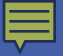

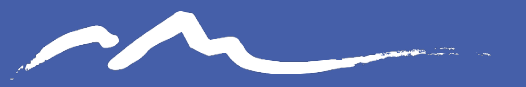

COLORADO CHARTER SCHOOL INSTITUTE

#### Send questions to: submissions\_csi@csi.state.co.us

#### Thank you

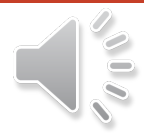